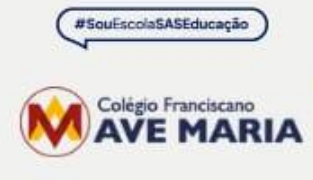

A construção do amanhã começa na sala de aula.

# Condições para (Re)Matrícula 2025

Campinas, 19 de agosto de 2024.

Estimados pais e responsáveis, Paz e Bem!

Ao longo dos seus **94 anos** de trajetória, o **Colégio Franciscano Ave Maria** está à frente da formação e do **desenvolvimento de crianças e jovens**, sempre em parceria com as famílias e sentimo-nos honrados com a missão instruir conhecimentos, gerar valores e preparar cada indivíduo para a vida. Rumo ao centenário, a Instituição preserva-se jovem, atualizada e conectada, pioneira, preparada e adaptada às constantes mudanças deste mundo.

A nossa história, construída ao longo destas décadas, é motivo de brio para toda a comunidade educativa!

Entusiasmados, iniciamos um novo **ciclo de matrículas**, reiterando o nosso compromisso com uma **educação e ensino de excelência.** Assim, seguimos concentrados nas trilhas de vida de cada um dos nossos estudantes, nas suas conquistas e realizações pessoais, tendo como lema em 2025 **"A construção do amanhã começa na sala de aula."** 

Detalhamos, a seguir, as **informações e orientações para que os responsáveis efetivem as rematrículas** dos estudantes para o ano de 2025.

Todos da equipe estão à disposição para quaisquer dúvidas, esclarecimentos e suporte.

#### Agradecemos a confiança, desejando um ano repleto de conquistas e realizações!

Atenciosamente, A Direção.

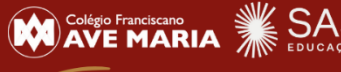

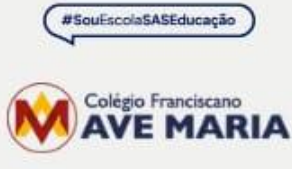

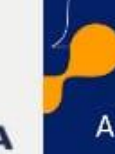

A construção do amanhã começa na sala de aula.

## **Mensalidades 2025**

Valores das anuidades por segmento e das mensalidades nas opções de planos de pagamento em 12 e em 13 parcelas.

| SEGMENTOS                                      | Anuidade      | 13 parcelas  | 12 parcelas  |
|------------------------------------------------|---------------|--------------|--------------|
| EDUCAÇÃO INFANTIL                              | R\$ 16.822,00 | R\$ 1.294,00 | R\$ 1.401,84 |
| FUNDAMENTAL ANOS<br>INICIAIS<br>(1º ao 5º ano) | R\$ 20.202,00 | R\$ 1.554,00 | R\$ 1.683,50 |
| FUNDAMENTAL ANOS<br>FINAIS<br>(6º ao 9º ano)   | R\$ 23.556,00 | R\$ 1.812,00 | R\$ 1.963,00 |
| ENSINO MÉDIO                                   | R\$ 25.233,00 | R\$ 1.941,00 | R\$ 2.102,75 |

**Colégio Franciscano Ave Maria** Rua Barão de Jaguara, 190, Bosque, Campinas/SP

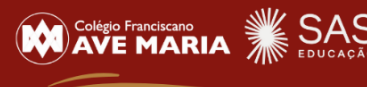

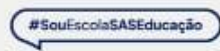

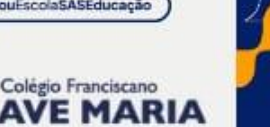

### FASES E CONDIÇÕES DE PAGAMENTO 2025

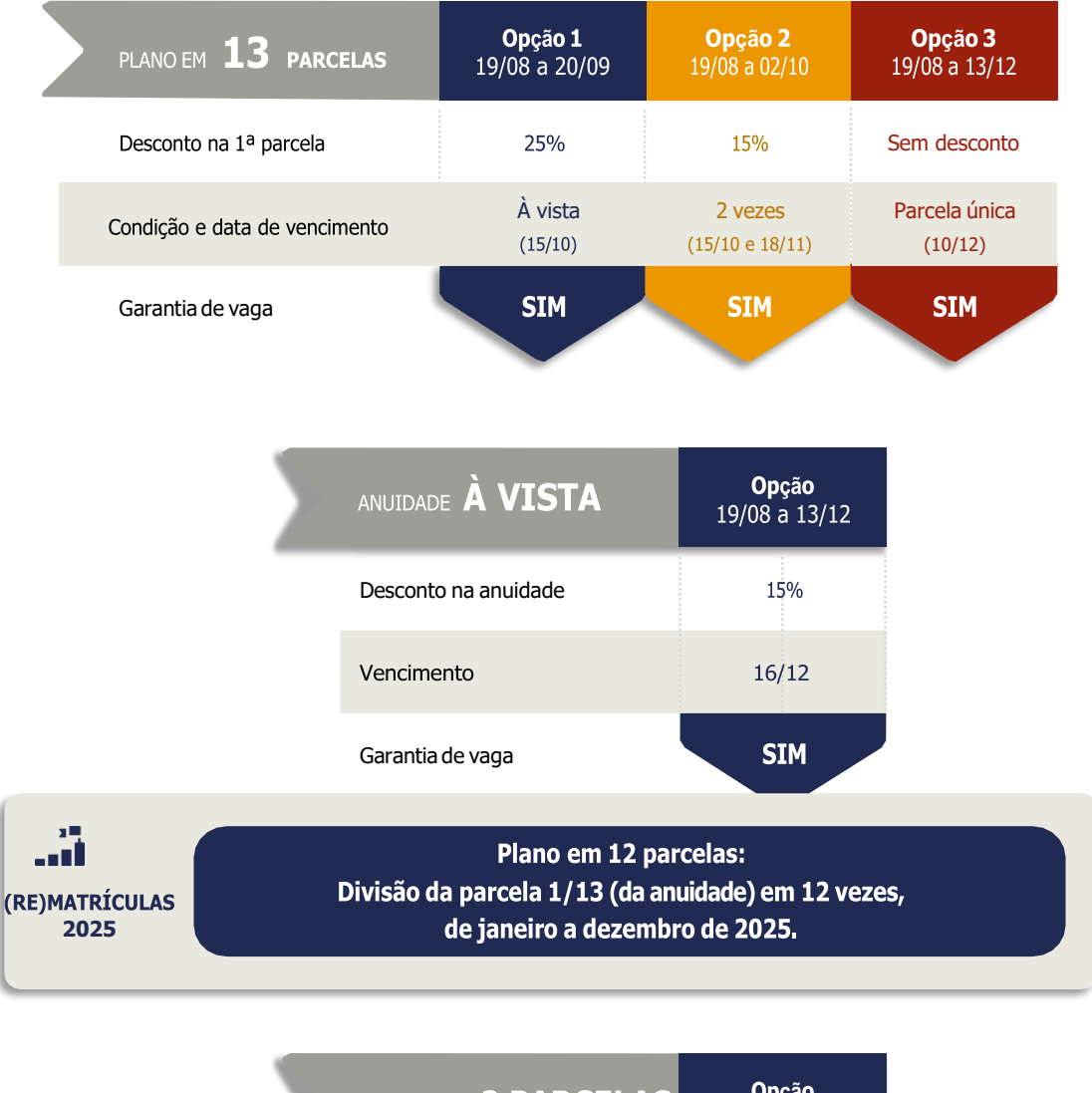

| SE№ | IESTRALIDADE 2 PARCELAS  | <b>Opção</b><br>19/08 a 13/12 |
|-----|--------------------------|-------------------------------|
|     | Desconto em cada parcela | 8%                            |
|     | Vencimento               | 16/12/24 e<br>16/06/25        |
|     | Garantia de vaga         | SIM                           |

**Colégio Franciscano Ave Maria** Rua Barão de Jaguara, 190, Bosque, Campinas/SP

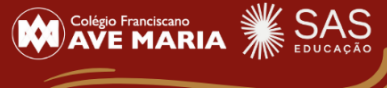

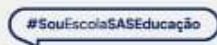

Colègio Franciscano AVE MARIA

A construção do amanhã começa na sala de aula.

# Material Didático 2025

| SÉRIES/SEGMENTOS                       | Valor Total                         | Forma de pagamento – 10<br>parcelas (01 a 10/2025) |
|----------------------------------------|-------------------------------------|----------------------------------------------------|
| INFANTIL 3                             | R\$360,00<br>Material PLENO         | Em 10x de R\$36,00                                 |
| INFANTIL 4                             | R\$360,00<br>Material PLENO         | Em 10x de R\$36,00                                 |
| INFANTIL 5                             | R\$1.080,00<br>Material SAS + PLENO | Em 10x de R\$108,00                                |
| 1º ANO<br>ENSINO<br>FUNDAMENTAL        | R\$1.420,00<br>Material SAS + PLENO | Em 10x de R\$142,00                                |
| 2° e 3° ANOS<br>ENSINO<br>FUNDAMENTAL  | R\$1.940,00<br>Material SAS + PLENO | Em 10x de R\$194,00                                |
| 4° e 5° ANOS<br>ENSINO<br>FUNDAMENTAL  | R\$2.000,00<br>Material SAS + PLENO | Em 10x de R\$200,00                                |
| 6º ao 8º ANOS<br>ENSINO<br>FUNDAMENTAL | R\$2.750,00<br>Material SAS + PLENO | Em 10x de R\$275,00                                |
| 9º ANO<br>ENSINO<br>FUNDAMENTAL        | R\$2.860,00<br>Material SAS + PLENO | Em 10x de R\$286,00                                |
| 1ª e 2ª SÉRIES<br>ENSINO MÉDIO         | R\$3.270,00<br>Material SAS + PLENO | Em 10x de R\$327,00                                |
| 3ª SÉRIE<br>ENSINO MÉDIO               | R\$2.560,00<br>Material SAS + PLENO | Em 10x de R\$256,00                                |

**Colégio Franciscano Ave Maria** Rua Barão de Jaguara, 190, Bosque, Campinas/SP

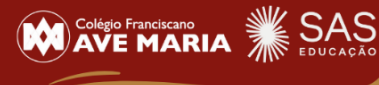

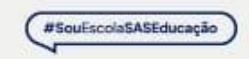

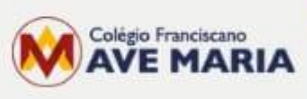

A construção do amanhã começa na sala de aula.

## Programa "Indicou, Matriculou – Ganhou"

Quer se beneficiar de um Programa de Descontos para o ano de 2025? Leia os passos a seguir e participe:

| Passos para atingir o<br>desconto       | O que fazer?                                                                                                    |
|-----------------------------------------|----------------------------------------------------------------------------------------------------|
| Passo 1 - Indique uma família           | Vamos lá - Indique o Colégio para uma família que<br>está buscando uma nova escola para seu filho.<br><u>Entregue o voucher de indicação (disponível no</u><br><u>ClassApp) a cada família indicada.</u>                                                                                                    |
| Passo 2 - Visita da família<br>indicada | Seu desconto está mais próximo - após sua<br>indicação, a família deve procurar o colégio para<br>um atendimento. <u>Nossos canais de atendimento</u><br><u>estão abertos (whatsapp, site, redes sociais e</u><br><u>telefones).</u>                                                                                                    |
| Passo 3 - Efetivando a Matrícula        | É hora de formalizar a indicação – no momento da<br>matrícula da nova família indicada, <u>esta deve</u><br><u>entregar o voucher de indicação.</u>                                                                                                    |
| Passo 4 – Desconto Atribuído            | Seu desconto chegou – para cada aluno de cada<br>família indicada que <mark>confirmar uma nova matrícula</mark> ,<br>a família que indicou terá direito a 5% de desconto<br>para as 12 mensalidades (01 a 12) de 2025. <u>Este</u><br><u>desconto é cumulativo e pode atingir maior</u><br><u>somatória a cada matrícula efetivada por sua</u><br><u>indicação</u> :<br>Ex: indiquei 10 (dez) famílias e 8 (oito) delas<br>efetivaram matrícula de um filho cada. Ganhei 40%<br>de desconto para as 12 mensalidades de 2025. |

**Colégio Franciscano Ave Maria** Rua Barão de Jaguara, 190, Bosque, Campinas/SP

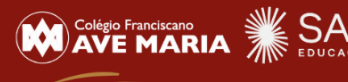

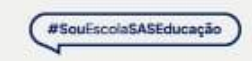

A construção do amanhã começa na sala de aula.

# (Re)MATRÍCULA WEB 2025

O processo de **Matrícula Web 2025** estará disponível no site do colégio a partir de 19 de agosto de 2024. Neste período, os responsáveis financeiros poderão renovar a matrícula dos seus filhos. Este processo será realizado de forma virtual, utilizando recursos tecnológicos, que proporcionarão mais comodidade às famílias.

#### Acesse o site do colégio, faça o login na área do aluno (ACESSAR) e preencha os dados: ID: número do CPF do responsável financeiro

- Senha padrão: seis primeiros dígitos do CPF, sem ponto e traço.
- Desconsidere a senha padrão, caso tenha sido alterada.
- À esquerda, aparecerá o nome do aluno (clique em cima) e selecione a opção MATRÍCULA/ATUALIZAÇÃO

### Acesse o menu MATRÍCULA/ATUALIZAÇÃO

#### Passo 1 - Filiação

- Revise TODOS os dados cadastrais da Filiação 1 e Filiação 2 (mãe e pai), se necessário, poderá alterar os dados durante o ano letivo com a Secretaria.
- ✤ Após revisão, clique em PROSSEGUIR.

#### Passo 2 - Responsáveis

- Revise TODOS os dados cadastrais do Pedagógico e Financeiro, se necessário, alteração de dados, favor entrar em contato com a Secretaria do Colégio antes de prosseguir a matrícula.
- ✤ Após revisão, clique em PROSSEGUIR.

#### Passo 3 – Aluno

- Revise TODOS os dados cadastrais do aluno, se necessário alteração, favor informar a secretaria.
- Após revisão, clique em PROSSEGUIR.

#### Passo 4 – Fichas

- Preencha atentamente a ficha médica e revise antes do envio.
- Após revisão, habilite a opção LI e CONCORDO com os termos e clique em PROSSEGUIR.

#### Passo 5 – Cópias

- Não há necessidade de anexar os documentos.
- Alunos novos, enviar documentos legíveis para o e-mail secretaria2@avemaria.g12.br ou entregar pessoalmente na Secretaria do Colégio.
- Clique em PROSSEGUIR.

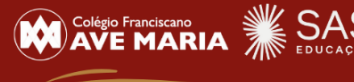

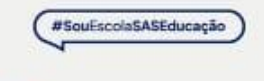

Colégio Franciscano

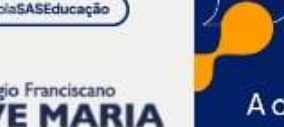

A construção do amanhã começa na sala de aula.

Passo 6 – Escolha dos Itinerários (pule este passo – esta ação será feita pelo Estudante do Ensino Médio presencialmente no início do ano letivo).

- Selecione uma das opções de disciplinas para o novo ensino médio.
- Se encontrar a mensagem "Escolha de Itinerários não disponível!", pode seguir para o próximo passo, caso necessário o colégio entrará em contato em outro momento.

#### Passo 7 – Contrato

 Leia atentamente o Contrato de Prestação de Serviços Educacionais. Habilite a opção LI e CONCORDO com os termos do contrato e clique em PROSSEGUIR.

#### Passo 8 – Pagamento

- Selecione uma das opções de pagamento da Anuidade.
- Clicar em ENVIAR REQUERIMENTO.

### ATENÇÃO:

Para que a MATRÍCULA seja EFETIVADA, é obrigatório preencher todos os campos.

Anexar arquivos solicitados e CONFIRMAR ao final do processo.

O Contrato firmado será assinado eletronicamente.

Caso tenha alguma dúvida para realizar a matrícula web, entrar em contato com a secretária do colégio.

Atenciosamente, Equipe SERCONET.

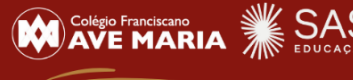